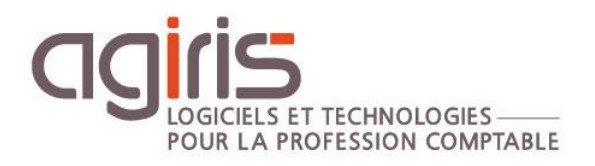

## Sauvegarder / Restaurer vos paramètres

# GAMME CONNECT

#### SOMMAIRE

| 1. | S    | AUVEGARDE DES PARAMETRES ISAGI CONNECT                                         | . 3 |
|----|------|--------------------------------------------------------------------------------|-----|
|    | 1.1  | Collaborateurs, sites, partenaires, conventions, paramètres application        | . 3 |
|    | 1.2  | Droits d'accès                                                                 | . 4 |
|    | 1.3  | Informations complémentaires                                                   | . 5 |
|    | 1.4  | Vues portefeuille                                                              | . 5 |
|    | 1.5  | Etats statistiques                                                             | . 6 |
| 2. | S    | AUVEGARDE DES PARAMETRES ISACOMPTA CONNECT                                     | . 7 |
|    | 2.1  | Dossiers de base                                                               | . 7 |
|    | 2.2  | Dossiers étalons AGC / cabinet                                                 | . 7 |
|    | 2.3  | Etats / formes / dictionnaires                                                 | . 8 |
|    | 2.4  | Plaquettes                                                                     | . 9 |
|    | 2.5  | Groupes de tâches                                                              | . 9 |
|    | 2.6  | Paramètres communs                                                             | 10  |
|    | 2.7  | Paramètres Application (onglet GED)                                            | 12  |
|    | 2.8  | Paramètre GED (si utilisation d'ISAGED CONNECT ET si paramétrage personnalisé) | 12  |
|    | 2.9  | Programmes de travail ISAREVISE CONNECT                                        | 13  |
|    | 2.10 | Imports paramétrables                                                          | 14  |
|    | 2.11 | 1 Paramétrage transfert poste serveur                                          | 14  |
| 3. | R    | EMONTEE DES PARAMETRES                                                         | 15  |
| 4. | н    | IISTORIQUE DE CETTE DOCUMENTATION                                              | 15  |
|    |      |                                                                                |     |

Cette fiche documentaire est réalisée avec la version 13.80.501 d'ISACOMPTA / ISAGI CONNECT. Entre deux versions, des mises à jour du logiciel peuvent être opérées sans modification de la documentation. Elles sont présentées dans la documentation des nouveautés de la version sur votre espace client.

Le but de cette fiche documentaire est de présenter comment sauvegarder vos paramètres ISACOMPTA / ISAGI CONNECT sur un serveur / poste de travail A et les remonter sur un serveur / poste de travail B appartenant au même domaine.

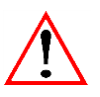

Cette fiche documentaire est valable UNIQUEMENT pour la gamme CONNECT et pour la remontée sur un serveur / poste de MEME VERSION que celui où ont été réalisées les sauvegardes.

#### 1. SAUVEGARDE DES PARAMETRES ISAGI CONNECT

1.1 Collaborateurs, sites, partenaires, conventions, paramètres application

#### Lancer ISAGI CONNECT.

#### Ruban Options, menu Interfaces / Exécuter.

| [ | Interface d'entrée / sortie | × |                        |
|---|-----------------------------|---|------------------------|
|   |                             |   | Exportation            |
|   |                             |   |                        |
|   |                             |   |                        |
|   |                             |   | Mode de fonctionnement |
|   |                             |   | C Importation          |
|   |                             |   | © Exportation          |

#### Cliquer sur **Suivant**.

| Interface d'entrée / sortie X                      |                 |             |
|----------------------------------------------------|-----------------|-------------|
|                                                    | E               | Exportation |
|                                                    |                 |             |
|                                                    |                 |             |
| Fichier de configuration i:\isagiwp\majparam\1_MAJ | _PARAM_GLini    |             |
| Options d'exportation  Fichier compressé ITB       | Fichiers INVTXT |             |
| Nom du fichier ITB                                 |                 |             |
|                                                    |                 |             |

Sélectionner le fichier **1\_MAJ\_BASE\_PARAM\_GI.ini** stocké dans le répertoire **ISAGIWP\majparam** et le répertoire de destination du fichier 1\_MAJ\_PARAM\_GI.itb.

| Interface d'entrée / sortie : Sources multiples X                                       |                       |
|-----------------------------------------------------------------------------------------|-----------------------|
|                                                                                         | Exportation           |
| Exportation : Sources multiples<br>Date : 07/01/14 - Heure début : 23:01:02             | =                     |
| Première phase réalisée avec succès : Génération des tables temp<br>Traitement terminé. | oraires d'exportation |
| Date : 07/01/14 - Heure fin : 23:01:04<br>Fin du rapport                                | -                     |

#### Cliquer sur **Suivant**.

Le module affiche les données exportées. Cliquer sur *Suivant* puis *Exporter* pour générer le fichier itb.

| Nom du fichier | Extension |
|----------------|-----------|
| 1_MAJ_PARAM_GI | ITB       |

#### 1.2 Droits d'accès

Lancer ISAGI CONNECT.

Ruban Paramètres menu Droits d'accès.

| ISAGI CONNECT 2018 - C:\Isa1360\isagiwf\ZZ.GI - [Locale]                                                                                                    |     | Actions |                      |                                                                                                    |  |  |  |  |  |
|----------------------------------------------------------------------------------------------------|-----|---------|----------------------|----------------------------------------------------------------------------------------------------|--|--|--|--|--|
| Accueil Tiers Résultats Conception Paramètres Option                                                                                                    | ons | Droits  |                      |                                                                                                    |  |  |  |  |  |
| Liste Tableau<br>Affichage<br>Recopie Editions                                                                                                    |     |         |                      |                                                                                                    |  |  |  |  |  |
| Saisie des droits 🛞                                                                                                    |     |         |                      |                                                                                                    |  |  |  |  |  |
| Activation de la gestion des droits     Options       Image: Comptabilité     Distinction du lieu de travail       Image: Comptabilité     Voir uniquement les rôles actifs |     |         |                      |                                                                                                    |  |  |  |  |  |
|                                                                                                    |     |         | Rôles collaborateurs |                                                                                                    |  |  |  |  |  |
| 🗢 🕒 Gestion interne 🗠 🗠 Code Libellé Actio                                                                                                    |     |         |                      |                                                                                                    |  |  |  |  |  |
| 🕀 🌪 Paramètres                                                                                                    |     | 1       | Comptable            | <b>~</b>                                                                                                    |  |  |  |  |  |
| 🕀  Collaborateurs                                                                                                    |     | 2       | Secrétaire           | <b>~</b>                                                                                                    |  |  |  |  |  |
| 🕀 🤜 Agenda                                                                                                    |     | 8       | Administrateur       | <ul> <li>Image: A start of the start of the start of</li></ul> |  |  |  |  |  |
| 🕀 < Clients/Portefeuille                                                                                                    |     | 9       | Superviseur          | ~                                                                                                    |  |  |  |  |  |

Cliquer sur le bouton *Exporter fichier ITB*.

| 🎍 Enregistrer sous                                                                                                    |                                                                                                    |       |                | ×        |
|----------------------------------------------------------------------------------------------------|----------------------------------------------------------------------------------------------------|-------|----------------|----------|
| Ordinateur -                                                                                                    | cher dans : Nouveau n                                                                                                    | 2     |                |          |
| Organiser 🔻 Nouveau dossier                                                                                             |                                                                                                    |       |                | •        |
| 👯 Dropbox 🔺                                                                                                    | Nom                                                                                                    |       | Modifié le 👻   | <b>_</b> |
| Bibliothèques     Documents     Documents     Musique     Vidéos      Ordinateur     Museu nom (C:)     Nuveau nom (D:) | <ul> <li>solitati</li> <li>Alt, pallempat</li> <li>Alternation</li> <li>Alternation</li> <li>Alternation</li> <li>Alternation</li> <li>Alternation</li> <li>Alternation</li> <li>Alternation</li> <li>Alternation</li> <li>Alternation</li> <li>Alternation</li> <li>Alternation</li> </ul> |       |                |          |
| Nom du fichier :                                                                                                    |                                                                                                    |       |                | -        |
| Type : Fichier co                                                                                                    | npressé itb (*.itb)                                                                                                    |       |                | •        |
| Cacher les dossiers                                                                                                    |                                                                                                    | Enreg | istrer Annuler |          |

| Nom du fichier                                                                                                    | Extension |
|----------------------------------------------------------------------------------------------------|-----------|
| Libre (le nom de fichier doit commencer par 2_ pour<br>garantir la remontée des droits sur les postes de<br>travail) | ITB       |

#### 1.3 Informations complémentaires

Lancer ISAGI CONNECT.

#### Ruban Paramètres menu Info. Complément.

| P | aramétrage informations complémentaires | s 🛞                |   |
|---|-----------------------------------------|--------------------|---|
|   | ° ↓ ← → ↓ ↑ C                           | Chapitre Variables |   |
| Ð | 🕹 Identification                        | Туре               |   |
|   | → Affectations                          |                    |   |
|   | 😤 Banques                               | Filtres            |   |
|   | Facturation                             |                    |   |
| ⊕ | 🏂 Interlocuteurs                        | Nature             | • |
|   | 🔨 Outils collaboratifs                  | Régime fiscal      | • |
| Ð | 1 <sub>2</sub> 3 Comptabilité           | Non visible        |   |
|   | •••••                                   |                    |   |

#### Cliquer sur le bouton *Exporter les paramètres* .

| Export des ir                                                        | nformations complémentaires      |
|----------------------------------------------------------------------|----------------------------------|
| Nom du fichier d'export<br>Contenu à exporter<br>Exporter les droits | ✓ Standard<br>✓ Utilisateur<br>✓ |
|                                                                      | K Annuler                        |

| Nom du fichier | Extension |
|----------------|-----------|
| Libre          | PIC       |

#### 1.4 Vues portefeuille

Lancer le portefeuille ISAGI CONNECT.

Ruban Portefeuille menu Gestion des vues | Gérer les vues.

|       | ISAGI CONI<br>Accueil | NECT 20:<br>Tiers | 18 - C:\Isa1:<br>Résultats | 360\isagiwf\<br>Conception | ZZ.GI - [Locale<br>Paramètres                                                                                                    | )<br>Options                                  | Clients | Actions                    | efeuille   |                  |                           |                 |                |     |
|-------|-----------------------|-------------------|----------------------------|----------------------------|----------------------------------------------------------------------------------------------------|-----------------------------------------------|---------|----------------------------|------------|------------------|---------------------------|-----------------|----------------|-----|
| Fiche | Portefeuill           | e                 | ▼                          | Mise à grout               | interest of the second second | une action<br>des exercices<br>er exercice de | éfaut   | 1 <sub>2</sub> 3<br>Ouvrir | Transférer | EDI<br>Suivi EDI | Initialiser<br>le dossier |                 | nregistrer -   | ret |
| 1     | Affichage             |                   | Exercice                   |                            | Actions rap                                                                                                    | oides                                         |         |                            | Isacompta  | 1                | Isapaye                   | -8              | Enregistrer    | ers |
| Sai   | sie clients           | ۲                 |                            |                            |                                                                                                    |                                               |         |                            |            |                  |                           |                 | Réinitialiser  |     |
| Ð     | Filtre prin           | cinal             | Filtre périodia            | ue Filtre affe             | ectation Filtre e                                                                                                    | externe                                       |         |                            |            |                  |                           | -2 <sup>3</sup> | Gérer les vues |     |

|          |                      | Gérer   |        |          |          |           |   |
|----------|----------------------|---------|--------|----------|----------|-----------|---|
| <br>     |                      |         |        |          |          |           |   |
| Code     | Libellé              |         | Défaut | Courante | Commune  | Colla.    |   |
| EXERCICE | exercice             |         |        |          |          | COMPT     | Û |
| MOBILITE | Outils collaboratifs |         |        |          | <b>~</b> | COMPT     | Û |
|          |                      |         |        |          |          |           |   |
|          |                      |         |        |          |          |           |   |
|          |                      |         |        |          |          |           |   |
|          |                      |         |        |          |          |           |   |
|          |                      |         |        |          |          |           |   |
|          |                      |         |        |          |          |           |   |
|          |                      |         |        |          |          |           |   |
|          |                      |         |        |          |          |           |   |
|          |                      |         |        |          |          |           |   |
|          |                      |         |        |          |          | <i>17</i> |   |
| Import   | Export 🛒             | 3 Diffu | usion  |          |          |           |   |
|          |                      |         | ×.     |          |          |           |   |
|          | V OK                 |         |        | nnuier   |          |           |   |
|          |                      |         |        |          |          |           |   |

Cliquer sur le bouton *Export*.

| Nom du fichier                       | Extension |
|--------------------------------------|-----------|
| Libre (Vues_portefeuille par défaut) | GVU       |

#### 1.5 Etats statistiques

Depuis l'explorateur Windows, copier / coller toutes vos statistiques actuelles dans un répertoire de sauvegarde.

| 🕌 Stat                                    |                                               |                  |             |        |  |  |  |  |
|-------------------------------------------|-----------------------------------------------|------------------|-------------|--------|--|--|--|--|
| G O ⊽ 🖟 • Ordinateur                      | G O √ J + Ordinateur + isagiwp + Stat         |                  |             |        |  |  |  |  |
| Organiser 👻 Indure dans la bibliothèque 🔻 | Partager avec 🔻 Graver Nouveau dossier        |                  |             |        |  |  |  |  |
| 🖃 🔆 Favoris                               | Nom                                           | Modifié le 👻     | Туре        | Taille |  |  |  |  |
| Emplacements récents                      | dossiers_originaux.wqd                        | 28/04/2017 12:11 | Fichier WQD | 8 Ko   |  |  |  |  |
| 📕 Téléchargements                         | Dossiers_dernier_exo_clos_mouvements_superieu | 17/03/2017 09:58 | Fichier WRQ | 27 Ko  |  |  |  |  |
| E Bureau                                  | ISA_clients_sans_APE2_V12.wqd                 | 01/03/2017 23:14 | Fichier WQD | 8 Ko   |  |  |  |  |
|                                           | □ <u>-</u>                                    |                  |             |        |  |  |  |  |

Le répertoire de stockage des statistiques est renseigné dans le ruban **Paramètres** menu *Application* (répertoire ..\isagiwp\stat si non renseigné).

|                                                                                                    | Préférences : Paramètres de l'application                                                                                          |
|----------------------------------------------------------------------------------------------------|----------------------------------------------------------------------------------------------------|
| Rechercher 🔑 🚱                                                                                                    |                                                                                                    |
| Application 🔗                                                                                                    | Afficher les zones concernant                                                                                                    |
| Général<br>Notifications<br>Certificat<br>Outils Collaboratifs<br>Mon Coach                                                                                                    | Isacompta  IsaGED Gestion des prospects Isapaye  Isapaye EIC  Import des données Autoriser la création des paramètres inexistants  |
| Collaborateurs     Second Second | Divers Chemin de stockage des états et courriers Nombre de décimales pour les PU en saisie 2 Symbole monétaire pour les éditions € |

Ne pas oublier de sauvegarder les dictionnaires liés aux statistiques s'il y en a (voir paragraphe 'Etats / formes / dictionnaires').

#### 2. SAUVEGARDE DES PARAMETRES ISACOMPTA CONNECT

#### 2.1 Dossiers de base

Cette opération est à réaliser pour chaque dossier de base.

Ouvrir le dossier de base.

#### Ruban Accueil menu Sauvegarder / Sauvegarde automatique.

| Rechercher un dossier   | × |
|-------------------------|---|
|                         |   |
|                         | _ |
| III Ordinateur          |   |
|                         |   |
| 🗈 🛃 Lecteur DVD RW (E:) |   |
|                         |   |
|                         |   |
|                         |   |
|                         |   |
|                         |   |
| OK Annuler              |   |

| Nom du fichier | Extension |
|----------------|-----------|
| Scode_dossier  | SVG       |

#### 2.2 Dossiers étalons AGC / cabinet

Ouvrir le dossier étalon.

Cette opération est à réaliser pour chaque dossier étalon.

|                        |                |           | Liste des                                           | entreprise |        |         |          |          |            |        |  |
|------------------------|----------------|-----------|-----------------------------------------------------|------------|--------|---------|----------|----------|------------|--------|--|
| C Entreprises visibles | Mes dossiers v | Recherche | Rechercher                                          |            |        |         |          |          |            |        |  |
| Code                   |                | Codo      | Identification                                      | CD         | \fillo | Cat Roy | Rog Fire | Etat     | Coll Room  | Groupo |  |
| Nom                    |                | DOSBA     | ETALON BA                                           | Cr         | VIIIO  | Cat Nev | Negrise  | Original | con. Resp. | Groupe |  |
| Code postal            |                | DOSBIC    | ETALON BIC                                          |            |        |         |          | Original |            |        |  |
| Ville                  |                | STDASS    | Etalon STD Associations                             |            |        |         |          |          |            |        |  |
| Responsable            | •              | STDBA     | Etalon STD Agricole<br>Standard BA Analytique Stock |            |        |         |          |          |            |        |  |
| Afficher les entrep    | soo masquées   | STDBAI    | Etalon STD TVA Bailleur                             |            |        |         |          |          |            |        |  |
| Uniquement les do      | ssiers étalons | STDBIC    | Standard Général                                    |            |        |         |          |          |            |        |  |
|                        |                | STDBNC    | Standard BNC                                        |            |        |         |          |          |            |        |  |
|                        |                | STDM22    | Standard Asso Médico-sociale<br>Standard SCI        |            |        |         |          |          |            |        |  |
|                        |                | 010001    |                                                     |            |        |         |          |          |            |        |  |

#### Ruban Accueil menu Sauvegarder / Sauvegarde automatique.

| Rechercher un dossier | ×          |
|-----------------------|------------|
|                       |            |
|                       |            |
| 📜 Ordinateur          |            |
| 🕀 🏭 Nouveau nom (C:)  |            |
| 🕀 🧰 Nouveau nom (D:)  |            |
| ⊕                     |            |
|                       |            |
|                       |            |
|                       |            |
|                       |            |
|                       |            |
|                       |            |
| 1                     |            |
|                       | OK Annuler |
|                       |            |

| Nom du fichier | Extension |
|----------------|-----------|
| Scode_dossier  | SVG       |

#### 2.3 Etats / formes / dictionnaires

Lancer ISACOMPTA CONNECT hors entreprise.

Ruban Conception menu *Générateurs d'états / Dictionnaires/Formes/Etats / Sauvegarde / Sauver états et formes.* 

| 280  | Sauvegarde       | e des paramètres du générateur |        |                    |                  | × |
|------|------------------|--------------------------------|--------|--------------------|------------------|---|
| Para | mètres à sau     | ivegarder                      |        |                    |                  |   |
| 0    | Tous<br>Certains | Etats Formes                   | Dictio | nnaires            |                  |   |
|      |                  | Avec Liens                     |        | Valeurs dic        | o communs        |   |
| V    |                  | O Seuls                        |        | Listes             |                  |   |
|      | Etats            |                                |        |                    |                  |   |
| 8    | 2                |                                |        |                    |                  |   |
|      | Code             | Libellé                        | Prop.  | Туре               | Date modif.      |   |
|      | 000              |                                | UTI    | Etats financiers   | 12/07/2018 22:26 |   |
|      | 08510            | Résulat Specifique JL          | UTI    | Dossier de gestion | 25/06/2008 16:42 |   |
|      | 1329A            | Relevé d'acompte (CVAE) (2018) | ISA    | Liasses fiscales   | 17/07/2018 16:00 |   |
|      | 1329D            | D. liquidation 1329 DEF (2018) | ISA    | Liasses fiscales   | 17/07/2018 16:00 |   |
|      | 1330             | Decl. Valeur ajoutée (2018)    | ISA    | Liasses fiscales   | 17/07/2018 16:00 |   |

Pour sauvegarder tous les éléments suivants :

- Etats / formes / dictionnaires UTI.
- Critère 'Actif / Inactif' des états.
- Valeurs des dictionnaires communs (= paramétrage des états communs ZPARL par exemple).

| Image: Contains     Image: Contains       Image: Contains     Image: Contains       Image: Contains     Image: Contains |      |                                                                                                    |       |                    |                  |      |  |
|----------------------------------------------------------------------------------------------------|------|----------------------------------------------------------------------------------------------------|-------|--------------------|------------------|------|--|
| Etats Formes Dictionnaires                                                                                                    |      |                                                                                                    |       |                    |                  |      |  |
| 2                                                                                                    |      |                                                                                                    |       |                    |                  |      |  |
|                                                                                                    | Code | Libellé                                                                                                    | Prop. | Туре               | Date modif.      |      |  |
| 0                                                                                                    | 00   |                                                                                                    | UTI   | Etats financiers   | 12/07/2018 22:26 | 1    |  |
| 0                                                                                                    | 8510 | Statement Concerning of Con-                                                                                                    | UTI   | Dossier de gestion | 25/06/2008 16:42 |      |  |
| ▶ 0 <u>1</u> :                                                                                                    | 329A | States of Concession, Concession, Children, Concession, Concession | ISA   | Liasses fiscales   | 17/07/2018 16:00 |      |  |
| 0 13                                                                                                    | 329D | Concernance of the later statement                                                                                                    | ISA   | Liasses fiscales   | 17/07/2018 16:00 |      |  |
| 0 1:                                                                                                    | 330  | The Contract of the Owner, and the Owner, where the Owner, where the Owner | ISA   | Liasses fiscales   | 17/07/2018 16:00 |      |  |
| 0 10                                                                                                    | OG   | Annual States of Concession, 1975                                                                                                    | UTI   | Liasses fiscales   | 18/04/2018 15:01 |      |  |
| 0 20                                                                                                    | 033  | The second in the second                                                                                                    | ISA   | Liasses fiscales   | 17/07/2018 16:00 |      |  |
| 0 2(                                                                                                    | 035  | March Street Concession, 1987101                                                                                                    | ISA   | Liasses fiscales   | 17/07/2018 16:00 |      |  |
| 0 20                                                                                                    | 036  | The residence of the second second second                                                                                                    | ISA   | Liasses fiscales   | 17/07/2018 16:00 |      |  |
| 0 20                                                                                                    | 039  | Super- sectors defines (2010)                                                                                                    | ISA   | Liasses fiscales   | 17/07/2018 16:00 |      |  |
| 0 20                                                                                                    | 050  | New Yorks Mill (2011)                                                                                                    | ISA   | Liasses fiscales   | 17/07/2018 16:00 |      |  |
| 0 20                                                                                                    | 058  | COMPANY OF THE OWNER OF THE OWNER.                                                                                                    | ISA   | Liasses fiscales   | 17/07/2018 16:00 |      |  |
|                                                                                                    |      |                                                                                                    | IS A  | Liasses fiscales   | 17/07/2018 16:00 | - Fi |  |

Sélectionner tous les états / formes / dictionnaires et les critères suivants et cliquer sur OK.

| Nom du fichier             | Extension |
|----------------------------|-----------|
| Libre (GENERAT par défaut) | GEZ       |

#### 2.4 Plaquettes

Ouvrir un dossier ISACOMPTA CONNECT.

#### Ruban Résultats menu *Plaquettes* | *Paramétrage des plaquettes*.

| Paramétrage des plaquettes 🛞 |          |                                |       |         |             |                |       |   |      |  |  |
|------------------------------|----------|--------------------------------|-------|---------|-------------|----------------|-------|---|------|--|--|
| ſ                            | Liste de | s plaquettes Généra            |       | ĺ       | Composition | A              | vancé | 1 |      |  |  |
|                              | Code     | Libellé                        | Actif | lsa/Uti | <b>_</b>    |                | 3 3   |   |      |  |  |
|                              |          | Plaquette Asso Nouvelle Charte |       | UTI     |             |                |       |   |      |  |  |
|                              |          | Dossier Annuel de Révision     |       | UTI     |             |                |       |   |      |  |  |
|                              | -        | Plaquette Association          |       | ISA     |             | Fichier d'aide |       |   | (Q)) |  |  |
|                              | -        | Plaquette Asso Nouvelle Charte |       | ISA     |             |                |       |   |      |  |  |
|                              | -        | Plaquette BA Réel Simplifié    |       | ISA     |             |                |       |   |      |  |  |
|                              | -        | Plaquette BA Réel Normal       |       | ISA     |             |                |       |   |      |  |  |

Cliquer sur le bouton *Sauvegarder des plaquettes* 

| 🐉 Sauvegarde des plaquett   | es               | × |
|-----------------------------|------------------|---|
| ⊙ Tous<br>○ Certaines       |                  |   |
| Nom de la sauvegarde        | PLAQUET          |   |
| Répertoire de la sauvegarde | D:\              | ÷ |
| € ОК                        | 💥 Annuler 👔 Aide |   |

| Nom du fichier             | Extension |
|----------------------------|-----------|
| Libre (Plaquet par défaut) | GPZ       |

Remarques :

- Si vous avez désactivé les plaquettes standards, vous devez également les sauvegarder pour pouvoir diffuser le critère « inactif ».

- Vous pouvez choisir les plaquettes à sauvegarder avec l'option 'Certaines'.

#### 2.5 Groupes de tâches

Lancer ISACOMPTA CONNECT hors entreprise.

Ruban Administration menu Groupe de tâches.

| Groupes de tâches 🛞     |                                          |
|-------------------------|------------------------------------------|
| Code                    |                                          |
| Libellé                 |                                          |
| Mot de passe            |                                          |
| Conditions              |                                          |
| Catégorie de revenu     | 🔽 Tous 🖾 Elément non renseigné           |
| - Régime de bénéfice    | Code Libellé 🔺                           |
| - Forme juridique       | ASSUC Association                        |
| - Activité              | O BA Bénéfices agricoles                 |
| Catégorie de service    | BIC Bénéfices industriels et commerciaux |
|                         | O BNC Bénéfices non commerciaux          |
|                         | FUNC Revenus ronciers                    |
|                         |                                          |
|                         |                                          |
|                         |                                          |
|                         |                                          |
|                         |                                          |
|                         |                                          |
|                         |                                          |
|                         |                                          |
|                         |                                          |
|                         |                                          |
|                         |                                          |
|                         |                                          |
| Paramétrage Sauvegarder |                                          |

Cliquer sur le bouton *Sauvegarder*.

| Répertoire de sauvegarde   | <u>×</u> |
|----------------------------|----------|
| Sélectionnez un répertoire |          |
|                            |          |
| . Out a base               |          |
| Je Ordinateur              |          |
| 🕀 🏭 Nouveau nom (C:)       |          |
| 🕀 👝 Nouveau nom (D:)       |          |
|                            |          |

| Nom du fichier | Extension |
|----------------|-----------|
| CTGRTAC        | GTA       |

Remarque : La sauvegarde ne supprime pas sur le poste de destination les groupes de tâches présents sur le poste de destination et absent dans le fichier CTGRTAC.GTA.

#### 2.6 Paramètres communs

Les paramètres communs correspondent aux paramétrages effectués dans l'écran ci-dessous (sauf l'onglet *GED*) et aux paramétrages ISANET.

| <sup>1</sup> 2 <sup>3</sup> | Application | • |
|-----------------------------|-------------|---|
| 1/2                         | Isanet 🚽    |   |

| 28 Préférences                                                                                                    |                                                                                                    |                                                                                                    |                                                                                                    |                                                                      |                      | × |
|----------------------------------------------------------------------------------------------------|----------------------------------------------------------------------------------------------------|----------------------------------------------------------------------------------------------------|----------------------------------------------------------------------------------------------------|----------------------------------------------------------------------|----------------------|---|
| Générales                                                                                                    | Editions                                                                                                    | Divers                                                                                                    | Télétransmission                                                                                       | Ged                                                                  | Tiers                |   |
| Echanges prestatain<br>Répertoire d<br>Divers<br>Autorise<br>Autorise<br>Autorise<br>Autorise<br>Autorise<br>Propose<br>Simplifica<br>Ø Biocage | e destination des échar<br>e destination des écrit<br>r la correction des écrit<br>fentrée dans les dossie<br>nettre à jour la date de n<br>r de saisir le nouvel anir<br>r les lignes sans monta<br>ation des conditions de j<br>du calcul de dictionnaire | iges "on line"<br>ures de gestion comme<br>rs dont l'état est Copie<br>rodification de la fiche<br>nal suite à un vêlage<br>nt ni quantité en créati<br>2026 du visa isarévise<br>2 si visa exercice | rciale<br>ou extraît<br>client suite à l'intégratio<br>on d'écriture depuis un<br>exercice<br>** Sélec | n d'un fichier ITB spé<br>modèle classique<br>tion des dictionnaires | cifique à un dossier |   |
|                                                                                                    |                                                                                                    |                                                                                                    |                                                                                                    |                                                                      |                      |   |

Lancer ISACOMPTA CONNECT hors entreprise.

#### Ruban Administration menu Application | Sauvegarde.

| e         | en compte automatiquement lors de l'ouverture de la compta. |                                |   |  |  |  |  |  |  |  |
|-----------|-------------------------------------------------------------|--------------------------------|---|--|--|--|--|--|--|--|
| leo       | ction des paramètres gé                                     | néraux à sauvegarder           |   |  |  |  |  |  |  |  |
| on<br>.E/ | ANMVTSMASQUE                                                |                                |   |  |  |  |  |  |  |  |
|           | Code                                                        | Libellé                        |   |  |  |  |  |  |  |  |
| 0         | BLOCCALCULDICOVISA                                          | Bloque calcul dico visa revise | 1 |  |  |  |  |  |  |  |
| 0         | CLEANMVTSMASQUE                                             | Suppr. lignes modèle à vide    |   |  |  |  |  |  |  |  |
| 0         | COPYRIGHT                                                   | Copyright client               |   |  |  |  |  |  |  |  |
| 0         | CORRECTGC                                                   | Correction des écritures gc    |   |  |  |  |  |  |  |  |
| 0         | DICOCALCDOSSIER                                             | Sélection dicos à recalculer   |   |  |  |  |  |  |  |  |
| 0         | DMDEENVOITVA                                                | Demande envoi fic. EDI-TVA     |   |  |  |  |  |  |  |  |
| 0         | ECHANGE.VERROUMVT                                           | Verrouillage des mvs envoyés   |   |  |  |  |  |  |  |  |
| 0         | FILENAMEEDIDRP                                              | Param. nom fichiers EDI-DRP    |   |  |  |  |  |  |  |  |
| 0         | FILENAMEEDIPA                                               | Param. nom fichiers EDI-PAIEME |   |  |  |  |  |  |  |  |
| 0         | FILENAMEEDIPARTI                                            | Param. nom fichiers EDI-PART   |   |  |  |  |  |  |  |  |
| 0         | FILENAMEEDISIMPLE                                           | Param. nom fichiers EDISIMPLE  |   |  |  |  |  |  |  |  |
| -         |                                                             | Param, nom fichiers EDI TDEC   |   |  |  |  |  |  |  |  |

Sélection des paramètres généraux à sauvegarder et cliquer OK.

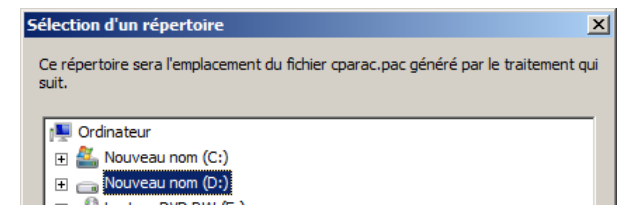

|                        | Non     | n du fic | chier |         | Extension |     |
|------------------------|---------|----------|-------|---------|-----------|-----|
| CPARAC (le génération) | fichier | peut     | être  | modifié | après     | PAC |

#### 2.7 Paramètres Application (onglet GED)

| Par défaut                                    |                 |                                                                                                    |                               |              |  |
|-----------------------------------------------|-----------------|----------------------------------------------------------------------------------------------------|-------------------------------|--------------|--|
| ar aonaar                                     | %DOSSIER%       |                                                                                                    |                               | → +          |  |
| Chemin père du relatif                        | C:\lsa1360\isag | iw f\GED\                                                                                                   |                               | ⇒ +≣         |  |
| <ul> <li>Destination des docu</li> </ul>      | ments           |                                                                                                    |                               |              |  |
| Compta générale                               | d:\ged\%DOSS    | IER%\%FIN_EXO%\con                                                                                          | npta\                         | ⇒ +          |  |
| Immobilisations                               | d:\ged\%DOSS    | IER%\%FIN_EXO%\                                                                                             |                               | ▼ +          |  |
| Emprunts/Contrats                             |                 |                                                                                                    |                               | ▽ +          |  |
| Révision comptable                            | d:\ged\%DOSS    | IER%\%FIN_EXO%\                                                                                             |                               | ⇒ +          |  |
| Sur association de do                         | cument          | ⊙ déplacer ⊂ C                                                                                              | copier                        |              |  |
| - Destination des PDF /                       | GED             |                                                                                                    |                               |              |  |
| Chemin                                        | d:\ged\%DOSS    | IER%\%FIN_EX0%\                                                                                             |                               | ▽ +          |  |
| Codification des noms                         | de fichier      | Code de l'état<br>Année/Mois<br>Libellé de l'état (ou du c<br>Code du dossier<br>Nom du dossier<br>Nr Siret | classeur excel)               | *            |  |
| ention<br>15 documents ne ser<br>15 stination | ont pas autom   | atiquement déplacés                                                                                         | s si <del>v</del> ous changez | un chemin de |  |

Le paramétrage de cet écran est stocké dans le fichier **PARGED.XML** du répertoire isagiwf\B\*.GIW.

#### 2.8 Paramètre GED (si utilisation d'ISAGED CONNECT ET si paramétrage personnalisé)

Lancer ISACOMPTA CONNECT hors entreprise.

#### Ruban Administration menu GED.

Menu contextuel (bouton droit de la souris) Diffuser le paramétrage.

|                       |                          |          |                                 |                 |      | Paramétrage GED          |              |          |                  |                         |           | × |
|-----------------------|--------------------------|----------|---------------------------------|-----------------|------|--------------------------|--------------|----------|------------------|-------------------------|-----------|---|
| Etats Pla             | quettes                  |          |                                 |                 |      |                          |              |          |                  |                         |           |   |
| Sections par défaut : |                          | De       | De Personnaliser le paramétrage |                 | 1    | Publication              |              |          |                  |                         |           |   |
| Acti                  |                          | Action p | Revenir au parame               | étrage standard |      | Confirmation par l'utili | sateur Oui 📼 |          |                  |                         |           |   |
|                       | Bibliothèque (Type état) |          | Diffuser le paramé              | trage           | fice | Section Publication      | Action       | Confirm. | Type de document | Propriété type état     | Mots Clés |   |
| Acompte               | TVA                      |          |                                 |                 |      |                          |              |          |                  |                         |           | ~ |
| Annexes               |                          |          | 1,000,000,000                   |                 |      |                          | Remplacement | Oui      | Etat comptable   | Annexe                  |           |   |
| Avances               | en terre                 |          |                                 |                 |      |                          | Remplacement | Oui      | Etat comptable   | Stocks avances en terre |           | _ |
| Balance               |                          |          |                                 |                 |      |                          | Remplacement | Oui      | Etat comptable   | Balance                 |           |   |
| Balance               | analytique               |          |                                 |                 |      |                          | Remplacement | Oui      | Etat comptable   | Balance analytique      |           |   |
| Brouillar             | t                        |          |                                 |                 |      |                          | Remplacement | Oui      | Etat comptable   | Brouillard              |           |   |
| Contr.(si             | mulations)               | I_EN     | T_DA_CO_ETATS                   | I_ENT_DA_CO_E   | TATS |                          | Remplacement | Oui      | Declaration TVA  | Contrats simulations    |           |   |

| 23 Enregistrer sous     |                         |                   | ×                   |
|-------------------------|-------------------------|-------------------|---------------------|
| 💮 🖉 🗕 🗸 Ordinateu       | ır ▼ Nouveau nom (C:) ▼ | 🔻 🛃 Rechercher da | ns : Nouveau n 👂    |
| Organiser 🔻 Nouveau dos | ssier                   |                   | :== 👻 🔞             |
| 🧮 Bureau 🔺              | Nom *                   | Modifié le        | Туре                |
| 😌 Dropbox               | GED_DOC                 | 24/06/2014 14:43  | Dossier de fichiers |
| Bibliothèques           | 퉬 Gestamiw              | 10/10/2014 10:47  | Dossier de fichiers |
| Documents               | 퉬 gtinfor               | 26/07/2018 18:19  | Dossier de fichiers |
| Images                  | 퉬 Intel                 | 12/06/2013 13:34  | Dossier de fichiers |
| 🚽 Musique               | 퉬 isa250                | 30/05/2018 07:21  | Dossier de fichiers |
| Vidéos                  | 퉬 Isa270                | 10/07/2018 16:39  | Dossier de fichiers |
| 1 Ordinatour            | 퉬 isa 1090              | 03/10/2017 08:39  | Dossier de fichiers |
| Nouveau nom (C:)        | 퉬 isa 126 1             | 03/05/2018 15:37  | Dossier de fichiers |
| Nouveau nom (D:)        | 1 Tap 1260              | 14/05/2010 14:20  | Dossion do fichions |
| Nom du fichier :        |                         |                   |                     |
| Type : Fichie           | rs PGD (*.PGD)          |                   |                     |
|                         |                         |                   | _                   |
|                         |                         |                   |                     |
|                         |                         |                   | _                   |
| Cacher les dossiers     |                         | Enregistrer       | Annuler             |

| Nom du fichier | Extension |
|----------------|-----------|
| Libre          | PGD       |

#### 2.9 Programmes de travail ISAREVISE CONNECT

Lancer ISACOMPTA CONNECT hors entreprise.

#### Ruban Administration menu Programmes de travail / Sauvegarder.

| 1.0   | ISAC             | DMPTA CONNECT 20      | )18 - Hors entre          |       |                                                                                                    | X                    |
|-------|------------------|-----------------------|---------------------------|-------|----------------------------------------------------------------------------------------------------|----------------------|
| 23    | Accue            | eil Options Administr | ration Support Sauvegarde |       |                                                                                                    | ^ 🗐 ?                |
| Sauve | garder<br>egarde | r                     |                           |       |                                                                                                    |                      |
| Sa    | uvega            | rde des paramètres    | de Révision 🛞             |       |                                                                                                    | E -                  |
| D     | oaran            | nmes de Travail       | Ferilles de Travail       |       |                                                                                                    |                      |
|       | Ugran            |                       |                           |       |                                                                                                    |                      |
|       |                  | •                     |                           |       |                                                                                                    |                      |
|       |                  | Code                  | Libellé                   | Actif | Périmètre                                                                                                    | Dernière mise à jour |
|       |                  | BA_12                 | Révision BA               |       | Demand (*1280                                                                                                   | 04/07/2018 16:15:59  |
|       |                  | BA_I I                | Programme de travail BA   |       | Standard                                                                                                    | 27/10/2017 09:25:33  |
|       |                  | BIC03I                | Programme de Travail BIC  |       | Standard                                                                                                    | 24/04/2018 09:54:20  |
|       |                  | BICPEI                | Prg BIC petite entreprise |       | Standard                                                                                                    | 24/04/2018 09:44:44  |
|       |                  | BILIM                 | Programme Révision BIC    |       | Concerns (**E280                                                                                                | 29/08/2012 14:23:06  |
|       |                  | BNC                   | Programme de Travail BNC  |       | Standard                                                                                                    | 25/09/2017 16:50:13  |
|       |                  | DAMOR                 | DOSSIER ANNUEL CABINET    |       | Concerns (19238)                                                                                                | 23/07/2015 21:59:40  |
|       |                  | DASIM                 | DOSSIER ANNUEL SIMPLIFIE  |       | Concerns (*12280)                                                                                               | 23/07/2015 21:59:54  |
|       |                  | SEB5                  | revision                  |       | Demana (*1286)                                                                                                  | 05/03/2018 14:37:33  |
|       |                  | SSE-A                 | Étalon A SSE - V2014      |       | Demand (**1286)                                                                                                 | 28/01/2015 11:31:08  |
|       |                  | SSE_R                 |                           |       | The second second second second second second second second second second second second second second second se |                      |
|       |                  | 336-0                 | Etalon B SSE - V2014      |       | CONTRACTO CONTRACTO                                                                                             | 28/01/2015 11:13:22  |

Sélectionner le / les programme(s) à sauvegarder et cliquer sur le bouton *Sauvegarder*.

| l | s             | Sauvegarde des paramétrages de révision |
|---|---------------|-----------------------------------------|
|   | Nom<br>Chemin | programmes_travail D:\                  |
|   |               | V OK X Annuler                          |

| Nom du fichier | Extension |  |  |
|----------------|-----------|--|--|
| Libre          | REV       |  |  |

Remarques :

- Si vous avez désactivé les programmes de travail standard, vous devez également les sauvegarder pour pouvoir diffuser le critère « inactif ».

- Vous ne pouvez pas sauvegarder plus de 5 programmes de travail dans un même fichier .REV.

#### 2.10 Imports paramétrables

Ouvrir un dossier ISACOMPTA CONNECT.

#### Ruban Conception menu Imports paramétrables.

Sélectionner les interfaces UTI à sauvegarder et menu contextuel *Sauvegarder le(s) modèle(s) sélectionné(s)*.

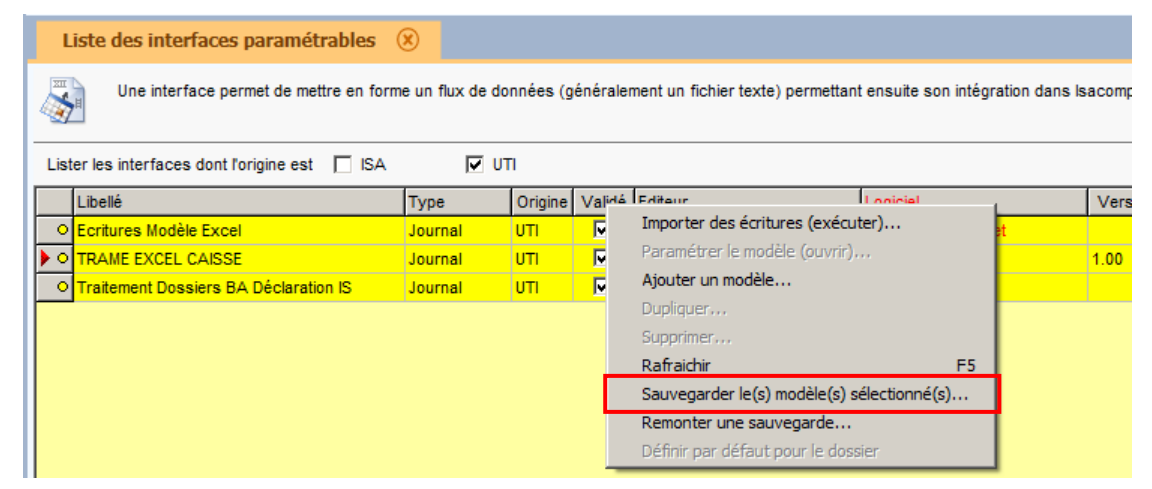

| Nom du fichier                     | Extension |  |
|------------------------------------|-----------|--|
| Libre (citpInterfParam par défaut) | IPA       |  |

#### 2.11 Paramétrage transfert poste serveur

Paramétrage serveur : Refaire le paramétrage sur le serveur.

Diffusion paramétrage transfert sur les postes de travail :

Lancer ISACOMPTA CONNECT hors entreprise.

Ruban **Administration** menu **Paramétrage | Paramétrage Poste** chapitre Poste de Type de travail | Paramètres généraux.

| Preferences :                                                 |         |                                            |    |                                |  |
|---------------------------------------------------------------|---------|--------------------------------------------|----|--------------------------------|--|
| Rechercher 🔑 🚱                                                | 8       | 0                                          |    |                                |  |
| Sauvegardes 🛞                                                 |         |                                            | -  | Daram, Commun                  |  |
| Transferts Poste/Serveur 🔗                                    | _       |                                            | -  | Parana commun                  |  |
| Poste courant                                                 |         | Libellé                                    | VO | Valeur                         |  |
| <ul> <li>Postes de type Poste de travail</li> </ul>           | $\odot$ | Identification du poste                    |    |                                |  |
| Sauvegarde dossiers                                           |         | Type de poste                              |    | Poste de travail               |  |
| Paramètres généraux                                           |         | - Nom du poste                             |    | JBAZIN12-DE                    |  |
| Transfert de dossiers                                         | 0       | Accès au serveur                           |    |                                |  |
| Transfert de mises a jour     Deutes de time Centrus d'agence |         | URL d'accès au serveur central             |    | 10.10.11.68:46000              |  |
| Web Transfort                                                 |         | Libellé de la base de données du serveur o |    | C:\Agiris\V13.10\isagiwf\ZZ.GI |  |
| web transiert                                                 | 0       | Accès au serveur de licences               |    |                                |  |
|                                                               |         | - URL d'accès au serveur de licences       |    |                                |  |
|                                                               |         | - Libellé de la base de données du serveu  | •  |                                |  |
|                                                               | -       |                                            |    |                                |  |
|                                                               | l       |                                            |    | Exporter Préférences           |  |
|                                                               |         |                                            |    | Fermer                         |  |

Cliquer sur le bouton *Exporter Préférences* pour générer le fichier ParametrageTP.xml.

| Nom du fichier    | Extension |
|-------------------|-----------|
| ParametrageTP.xml | XML       |

#### 3. REMONTEE DES PARAMETRES

#### Si un seul poste est concerné :

Tous les fichiers générés (sauf parged.xml à traiter manuellement) sont copiés dans le répertoire isacowp.gi\maj. Ils seront traités au prochain lancement d'ISACOMPTA CONNECT.

#### Si tous les postes de travail sont concernés :

Tous les fichiers générés sont copiés dans le répertoire isagiwf\transfert\majposte de travail du serveur. Ils seront diffusés par la procédure transfert poste serveur et traités au prochain lancement d'ISACOMPTA CONNECT.

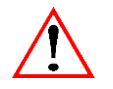

### Après chaque installation d'un nouveau poste / serveur ISACOMPTA CONNECT, la dernière mise à jour états (ISACOMPTA et ISASOFI / ISAREVISE si utilisés) doit être déployée.

#### 4. HISTORIQUE DE CETTE DOCUMENTATION

| 27/07/18 | Création de la fiche documentaire.                                                       |
|----------|------------------------------------------------------------------------------------------|
| 29/08/18 | Ajout du paragraphe 'Sauvegarde des états statistiques'.                                 |
| 20/07/22 | Mise à jour des paragraphes 'Etats / formes / dictionnaires' et 'Imports paramétrables'. |